# **PayWay Payments**

## Setting up a PayWay API

- 1. While registering it may ask for two options from which you have to select option
  - *a.* Option where you have all the control of processing transactions and customers database etc.
  - Option where Westpac handles the transaction by redirecting customer to Westpac secured page.
- 2. Click on the 'Admin' Toggle on the top menu bar in PayWay:

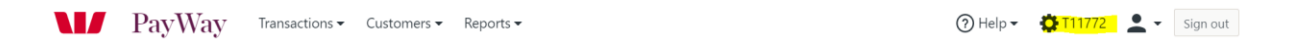

#### Under PayWay Modules select 'PayWay Classic API'

| Settings                                                                      |                  |
|-------------------------------------------------------------------------------|------------------|
| PayWay Modules                                                                | Reports          |
| <mark>&gt; P</mark> ayWay Classic API<br>> PayWay Net                         | > Receipts Files |
| Add Modules                                                                   | Access to PayWay |
| <ul> <li>PayWay Connect</li> <li>PayWay Match</li> <li>Fraud Guard</li> </ul> | > REST API Keys  |

#### Step 1: Download Documents

| O                                | verview                                                                                                    |
|----------------------------------|----------------------------------------------------------------------------------------------------|
| Using<br>you n                   | the Application Programmer Interface (API) software developers can integrate credit card transactions into your call centre system, website or any other application software that<br>nanage. These Setup API pages provide technical information, security options and downloads for Software Programmers. |
| Follow                           | v these steps to setup the Credit Card API.                                                                                                    |
| 1.<br>2.<br>3.<br>4.<br>5.<br>6. | Download documents         . Set up security         Download digital certificate         . Develop your application         . Test your application         . Go Live         Back                                                                                                    |
| Do                               | ownloads                                                                                                    |
| Using<br>conta                   | the PayWay API, software developers can integrate credit card transactions into your call centre system, website or any other application software that you manage. This page<br>ins documents and software downloads for the PayWay API.                                                                   |
| Gui                              | ides                                                                                                    |
|                                  | Iser Guide                                                                                                    |
| P 🛛                              | ayWay_API Developer's Guide                                                                                                    |
| Ģ                                | If your payment page is generally available on the Internet you must send your <u>customer's IP address</u> to PayWay. The customer's IP address helps us detect and block fraud.                                                                                                    |
| API                              | Software                                                                                                    |
| <b>1</b>                         | <u>ava</u>                                                                                                    |
| I                                | /licrosoft .NET                                                                                                    |
| I                                | Alicrosoft ASP and COM                                                                                                    |
| E P                              | HP                                                                                                    |
|                                  | <u>)ther (SOAP)</u>                                                                                                    |
|                                  |                                                                                                    |

### Step 2: Set Up Security

In security section under Setup API you will get the Username and Password necessary to process a transaction and also you will have to enter network IP of the hosted location of web so that all the transactions processed from Consent2Go can get clearance.

52.65.4.100, 54.79.109.50 & 54.66.190.181

| Security I                                 | nformation<br>T11772                                                                              |
|--------------------------------------------|---------------------------------------------------------------------------------------------------|
| API Security A<br>The following IP address | ACCESS List<br>sees can access the PayWay Classic API. ③ <u>Help with IP addresses and ranges</u> |
| IP Address                                 |                                                                                                   |
| 52.65.4.100                                | Î                                                                                                 |
|                                            |                                                                                                   |
| 54.66.190.181                              |                                                                                                   |
| 54.79.109.50                               | Î                                                                                                 |
|                                            | € Add                                                                                             |
| Example 110.5.84.135                       |                                                                                                   |
| < Back                                     |                                                                                                   |

Step 3: Download Digital Security.

In certificate submenu under Setup API menu you can download the certificate for Microsoft .NET which will be required to setup Westpac on Consent2Go.

| Certificate Details                              |                                              |                                                                                         |
|--------------------------------------------------|----------------------------------------------|-----------------------------------------------------------------------------------------|
| API Technology                                   | Microsoft .NET                               | Go                                                                                      |
| New Certificate                                  |                                              | _                                                                                       |
| Your new certificate is ready for download. It v | vill expire on 19-May-2023.                  |                                                                                         |
| Click on 📄 Download Microsoft .NET Certifica     | ate and save the certificate into the direct | tory specified in the API client documentation. Do not give this certificate to anyone. |
| Once you have downloaded your certificate yo     | ou can develop and test your implement       | ation.                                                                                  |
| < Back                                           |                                              |                                                                                         |

Provide the created API username and password fields to Consent2Go.

- a. WestPacUserName
- b. WestPacPassword

Go to Consent2Go > school settings > payment details and then upload the download certificate, after authenticating it will show success message.

| Cril School        |                                                                                            |      |
|--------------------|--------------------------------------------------------------------------------------------|------|
| Teams              | Settings School Page Registration Colour Themes Game Formation Payment Details Permissions |      |
| ය. Staff           |                                                                                            |      |
| ß. Students        | Stripe Settings                                                                            |      |
| 😪 Groups 🗸 🗸       | S Connect with Stripe                                                                      |      |
| _Q, Assistants ∨   |                                                                                            | <br> |
| i Services ~       | Westpac Settings                                                                           |      |
| ○ Requests Inbox ∨ | Certificate Change                                                                         |      |
| Fixtures           |                                                                                            |      |
| Citil Events       |                                                                                            |      |